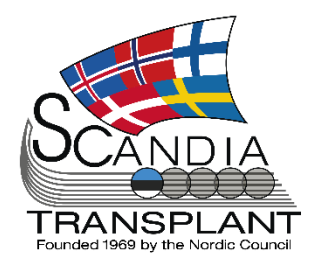

# News from Scandiatransplant office

# June 2022

Update June 22nd, 2022

#### Content

- 2 Organ offers to relevant centers
- 2 Update your own user information
- 2 Not transplanted organs are available in SAE/SAR
- 3 Deceased donor variables part 8
- 4 Auto calculation of Kidney Donor Risk Index (KDRI) on deceased donors
- 5 STAMP/LAMP copy function for acceptable mismatches
- 6 Change in HLA-Bw4 and Bw6 calculation
- 6 Revision NPRTSG follow up form
- 7 Auto calculations of estimated clearance on deceased donors
- 7 Auto calculation of PELD score in Liver Registry

# Introduction

Headlines

- Organ offers to relevant centers
- Update your own user information
- Not transplanted organs are available in SAE/SAR
- Deceased Donor variables part 8
- Auto calculation of Kidney Donor Risk Index (KDRI)
- STAMP/LAMP copy function for acceptable mismatches
- Change in HLA-Bw4 and Bw6 calculation
- Revision NPRTSG follow up form
- Auto calculations of estimated clearance
- Auto calculation of PELD score in Liver Registry

All previous newsletters can be found on the Scandiatransplant web page

http://www.scandiatransplant.org/news/newsletters

## Purpose

By this information letter, we wish to communicate to you about status and progress related to the database, collaboration with groups related to Scandiatransplant and on-going working projects.

We hope that you will read it and share the information with whom it might concern.

Do not hesitate to contact us for further information, ideas, problems and help.

Scandiatransplant Aarhus Universitetshospital, Skejby 8200 Aarhus N Denmark www.scandiatransplant.org

# Limitation on centers receiving organ offers

Organ offers only to relevant centers At the last coordinator meeting, it was decided that organ

offers should only be send to relevant centers based on the organ type(s) offered. When you choose to offer an organ to 'All centers', the system automatically only sends the offer to those centers transplanting the specific organ(s).

| Coordination | Allocation | Payback      | Organ offer    | Organ QC    |                                                                |                      |   |  |
|--------------|------------|--------------|----------------|-------------|----------------------------------------------------------------|----------------------|---|--|
|              |            | The          | e fields in th | is tab shou | Id only be filled in, when an org<br>Recipient organization(s) | gan is to be offered |   |  |
| Send to !    | SCTP:      | ~            |                |             | Send to others:                                                |                      | * |  |
|              | A: All ce  | nters (organ | specific)      |             |                                                                |                      |   |  |
| Right Ki     | P: Visce   | ral and ped. | liver centers  |             | Liver.                                                         | Heart:               |   |  |
| Left Ki      | idney: 📃   |              |                | Liver-      | Domino:                                                        | Right Lung:          |   |  |
| Pan          | Pancreas:  |              |                |             | ver-Split: 📃                                                   | Left Lung: 📃         |   |  |
| Inte         | estine: 📃  |              |                |             |                                                                |                      |   |  |

This new feature is limited to offers within Scandiatransplant.

## Update your own user information

All users are now able to update selected user information, which includes profession, email, mobile number, department and date of birth.

This option is found under 'My info' as shown below.

| er settings Info |                               |          |                |        | Bad | k Save Reset | My info |
|------------------|-------------------------------|----------|----------------|--------|-----|--------------|---------|
| User id:         | 101511                        |          | Login: ANO     | E-TEST |     |              | Access  |
| Name:            | Anne, SCTP office, testbruger |          | Date of birth: |        |     |              |         |
| Profession:      |                               |          | Department:    |        | ~   |              |         |
| Email:           | anoe@scandiatransplant.org    |          | Mobile:        |        |     |              |         |
|                  |                               | Other in | formation      |        |     |              |         |

If your department information is missing from the list, then please contact the office and the information will be added.

# Not transplanted organs are displayed in SAE/SAR

Organs procured but not transplanted are now visible under Donation in SAE/SAR and can be chosen as involved in incident.

| Event/reaction Description Donation                          |                                                              |                 |                |  |  |  |  |  |
|--------------------------------------------------------------|--------------------------------------------------------------|-----------------|----------------|--|--|--|--|--|
| Occurence                                                    |                                                              | Specify         |                |  |  |  |  |  |
|                                                              |                                                              |                 |                |  |  |  |  |  |
| After selecting donor, please save to get list of recipients |                                                              |                 |                |  |  |  |  |  |
| Donor: ID: Country:                                          | Donor: ID: Country: Age: , Sex: Male, AB0: A, Type: Deceased |                 |                |  |  |  |  |  |
| Scandianumber Involved                                       | l in incident                                                | Treatment type  | Tx center code |  |  |  |  |  |
| <b>→</b>                                                     |                                                              | D               | HE: Helsinki   |  |  |  |  |  |
| ⇒                                                            |                                                              | D               | HE: Helsinki   |  |  |  |  |  |
| ⇒                                                            | I                                                            | L               | HE: Helsinki   |  |  |  |  |  |
|                                                              | Organs no                                                    | ot used         |                |  |  |  |  |  |
| Organs not used                                              |                                                              |                 |                |  |  |  |  |  |
| Treatment type                                               | Cause not used                                               | Involved in inc | cident         |  |  |  |  |  |
| → HE                                                         | Used for Homograft                                           |                 |                |  |  |  |  |  |
|                                                              | Organs Exported                                              |                 |                |  |  |  |  |  |
| Involved in incident                                         | Organ type                                                   | Exported to     |                |  |  |  |  |  |

Additional information added in SAE/SAR

# Deceased donor variables – part 8

# Replacement of Progress bar, Donation after, ABO blood group and Rhesus D

The above-mentioned fields have been moved so that the Progress bar is now placed at the very top, and the Donation after, ABO blood group and Rhesus D have been moved to the header. The replacement means that these fields will now be visible no matter which tab you are currently on.

| Deceased donor registration | Info Pro    | ocedure status: | 9: Donor operation started (90%) |                 | Back Save Reset I         | Print Pre |   |  |
|-----------------------------|-------------|-----------------|----------------------------------|-----------------|---------------------------|-----------|---|--|
| Donor number:               | 99063       |                 |                                  | Sex:            | M: Male 👻                 |           |   |  |
| Hospitalized in:            | DK: Denm    | ark             | *                                | Citizenship of: | DK: Denmark               |           |   |  |
| Birth-date:                 | 30-Oct-19   | 39 📑            | Person Number: 🔟 301039          |                 | Age in years at donation: | 82        |   |  |
| Donor name:                 | Name: N.    |                 |                                  | Temporary ID:   |                           |           |   |  |
| Donation after:             | DBD         | ~               | AB0 blood group: 0               | *               | Rhesus D:                 | NEG       | ~ |  |
| Basic Meds and labs         | Coordinatio | on Donation     | n Files CT study                 |                 |                           |           |   |  |

#### Small adjustments in the grid on the front page

The sorting of donors is again based on donor numbers instead of the procedure status with the highest donor number at the top.

The column "Donation after" has been added to the overview

| ecease          | donors In | fo           |           |             |                |           |               |           |           |            |         | Search     | Add new | Reset                |
|-----------------|-----------|--------------|-----------|-------------|----------------|-----------|---------------|-----------|-----------|------------|---------|------------|---------|----------------------|
|                 |           |              |           |             |                | Enter sei | arch paramete | rs]       |           |            |         |            |         |                      |
|                 | Dono      | r number:    |           | Persor      | n number: 🔳    |           |               |           | Sex:      |            |         |            |         |                      |
|                 | Hosp      | italized in: |           | ~           | Citizensł      | nip of:   |               | ~         | Procuring | g center:  |         | ~          |         |                      |
|                 | AB0 blo   | ood group:   | *         |             | Rhesus I       | D:        | ~             |           |           |            |         |            |         |                      |
|                 | Dona      | tion after:  | ~         | Da          | ate of (no) do | nation:   | 8             | 9         | -         |            |         |            |         |                      |
|                 | Do        | nor name:    |           |             |                |           |               |           |           |            |         |            |         |                      |
|                 |           | Realized:    |           | ~           | Of             | fered:    | ~             | Donor     | status:   |            | ~       |            |         |                      |
|                 |           |              |           |             |                |           |               |           |           |            |         |            |         |                      |
|                 | Donor nu  | Person n     | Sex       | Hospitaliz  | Procuring      | Responsi  | Donation      | Date of ( | Donor na  | Realized   | Offered | Donor st.  | . Proce | dur                  |
| → ×             | 99170     | 141266       | M: Male   | N: Norway   | OS: Oslo       | OS: Oslo  | cDCD          |           | Name: N.  | P: Potenti |         | P: Potent  | 1: Ear  | ly call              |
| ⇒ X             | 99169     | 530925       | F: Female | S: Sweden   | ML: Malm       | ML: Malm  | cDCD          |           | Name: N.  | P: Potenti |         | P: Potent  | 1: Ear  | ly call              |
| ⇒ X             | 99168     | 801027       | F: Female | S: Sweden   | ML: Malm       | ML: Malm  | DBD           |           | Name: N.  | P: Potenti |         | P: Potent  | 5: Dea  | ith de               |
| ⇒ X             | 99166     | 231273       | M: Male   | SF: Finland | HE: Helsi      | HE: Helsi | DBD           | 09-Jun-2  | Name: N.  | Y: Yes     | Y: Yes  | U: Utilize | 9: Doi  | nor o <mark>p</mark> |
| ⇒ ×             | 99164     | 071040       | M: Male   | SF: Finland | HE: Helsi      | HE: Helsi | DBD           |           | Name: N.  | P: Potenti |         | P: Potent  | 1: Ear  | ly call              |
| ⇒ X             | 99163     | 620706       | M: Male   | S: Sweden   | ST: Stock      | UP: Upps  | cDCD          | 07-Jun-2  | Name: N.  | N: No      |         | N: No do   | 10: Co  | omplet               |
| ⇒ X             | 99162     | 030272       | M: Male   | N: Norway   | OS: Oslo       | OS: Oslo  | DBD           | 08-Jun-2  | Name: N.  | Y: Yes     |         | U: Utilize | 9: Doi  | ior o <mark>p</mark> |
| $\Rightarrow$ × | 99161     | 010157       | F: Female | DK: Den     | OD: Ode        | OD: Ode   | DBD           | 07-Jun-2  | Name: N.  | Y: Yes     |         | U: Utilize | 10: Co  | omplet               |

#### CVP is now under med current

CVP has been moved from the 'Gas and vent' tab to the 'Med current' tab.

| Med current Med history  | Lab test Gas & vent | Infection      | HLA             |              |            |          |             |     |      |
|--------------------------|---------------------|----------------|-----------------|--------------|------------|----------|-------------|-----|------|
|                          |                     |                | - Donor medical | info current |            |          |             |     |      |
| Current medical history: |                     |                |                 |              |            |          |             |     |      |
|                          |                     |                |                 |              |            |          |             |     |      |
| Add new                  |                     |                |                 |              |            | Gra      | aph-var.:   | ~   | Show |
| Date of measurement      |                     | Systolic blood | Diastolic bloo  | MAP          | Pulse rate | Diuresis | Temperature | CVP |      |
| ⇒                        |                     | 114            | 59              | 77           | 95         |          |             |     |      |
| $\rightarrow$            |                     | 111            | 55              | 77           | 108        |          | 36.5        |     |      |
| $\rightarrow$            |                     |                |                 |              |            |          |             | 10  |      |

Relocation of fields

Change of sorting

#### Update of check-list(s)

The check-list in the 'Coordination' tab has been revised and an additional check-list have been added in the 'Organ procurement' tab

#### **Organ allocation**

We have received valuable feedback on this part and have made the following changes:

The approval column has been removed , so only the accept column is left.

The accept status can be changed by the donor center through 'Allocation' and the recipient center can access the same field through the 'Organ offer evaluation pending' menu.

You are able to set more than center as accept = Yes, if more centers are interested in the organ.

The final decision is registered by choosing the center in the 'Final decision' field below the table.

| Alloca     | stion Info            |                          |            |                          |                   |              | Bac            | k See Reset Allocate |
|------------|-----------------------|--------------------------|------------|--------------------------|-------------------|--------------|----------------|----------------------|
|            |                       |                          |            | Donor information        |                   |              |                |                      |
|            | Donor number:         | 99095                    |            |                          | Person number:    |              |                |                      |
|            | Donor name:           | Name: N.                 | Last       |                          |                   | t changed:   |                |                      |
|            | Hospitalized in:      | DK: Denmark              |            |                          | Procuring center: | CP: Kober    | nhavn          |                      |
|            | The optimized with    |                          |            |                          | Treating conten   | and a second |                |                      |
|            | Organ type: L         | L: Left Lung 👻           |            |                          |                   |              |                |                      |
|            |                       |                          |            | Allocation process       |                   |              |                |                      |
|            | Organ to center       | Cause                    | Accept     | Refusal                  | Remarks           | Ins          | erted          | Last changed         |
|            | TA: Tartu             | 12: Organ offer rotalist | N: No      | NR: No suitable recipier | h                 | 15-          | May-2022 01:32 | 07-Jun-2022 09:40    |
| 4          | GO: Göteborg          | 12: Organ offer rotalist | Y: Yes     |                          |                   | 15-          | May-2022 01:32 | 07-Jun-2022 09:40    |
| 1          | HE: Helsinki          | 12: Organ offer rotalist | N; No      | SM: No size match (too   | iii -             | 15-          | May-2022 01:32 | 07-Jun-2022 09:40    |
| 1          | OS: Oslo              | 12: Organ offer rotalist | Y: Yes     |                          |                   | 15-          | May-2022 01:32 | 07-Jun-2022 09:40    |
| $[\nabla]$ | ML: Malmö/Lund        | 12: Organ offer rotalist | N: No      | OT: Other, specify       | free text         | 15-          | May-2022 01:32 | 07-Jun-2022 09:40    |
| E          |                       |                          | P: Pending | 3                        |                   |              |                |                      |
| Final      | decision, receiving G | iO: Göteborg             | 1          |                          |                   |              |                |                      |
|            | centre:               |                          |            |                          |                   |              |                |                      |
| Resp. s    | surgeon accepting:    |                          |            |                          |                   |              |                |                      |
|            | Comment:              |                          |            |                          |                   |              |                |                      |
|            |                       |                          |            |                          |                   |              |                |                      |
|            |                       |                          |            | Exchange options         | f                 |              |                |                      |
|            | Priority              | Type [Category] C        | enter      | Treatment                | Scanda            | anumber      | ABO            | Donornumber          |
|            |                       | 1 Urgent wil C           | iS: Oslo   | LU: Lung                 |                   | 206601       | 8              |                      |

## Auto calculation of Kidney Donor Risk Index (KDRI) on deceased donors

On all deceased donors in the 'Organ QC' tab KDRI is now auto calculated and displayed.

Coordination Allocation Payback Organ offer Organ QC Liver QC — ediatric liver Age < 18: No (age: 54) Solittable liver Age < 51: No (age: 54) BMI < 26: Yes (BMI: 23.8) < 4: Yes (Days in ICU: 1) 3\*70 Yes (ALAT at admission: 29) Yes (ASAT at admission: 41) Yes (Latest ALAT: 26) 45 U/L: Yes (Latest ASAT: 34) Normal liver Age ≤ 65: Yes (age: 54) Pancreas QC e < 51: No (age: 54) 30: Yes (BMI: 23.8) (idney qu KDRI: 1.2994 4

Update to Organ Allocation

#### Calculation of KDRI

# STAMP/LAMP copy function for acceptable mismatches

For STAMP/LAMP patients, you are now able to copy acceptable mismatches from one tab to the other clicking the clone button.

Acceptable mismatches will be cloned from the other tab to the current tab. So, if you have entered AM data in the STAMP tab and you want to copy the data to the LAMP tab, you go to the lamp tab and press on the "Clone STAMP" button.

| Specific data | Infection     | LAMP    | LAMP QC | STAMP | STAMP log | STAMP QC        | STAMP Aux | Urgency History | Termination |   |  |
|---------------|---------------|---------|---------|-------|-----------|-----------------|-----------|-----------------|-------------|---|--|
| Act           | tive on LAMP: |         | *       |       |           |                 |           |                 |             |   |  |
| Date o        | f acceptance: |         |         |       |           |                 |           |                 |             |   |  |
|               |               |         |         |       |           | Acceptable mism | atches    |                 |             |   |  |
|               | HLA-A         | :       |         |       |           |                 |           |                 |             | * |  |
|               | HLA-B         | :       |         |       |           |                 |           |                 |             | * |  |
|               | HLA-Cw        | :       |         |       |           |                 |           |                 |             | ~ |  |
|               | HLA-DR        | :       |         |       |           |                 |           |                 |             | * |  |
|               | HLA-DQ        | :       |         |       |           |                 |           |                 |             | * |  |
|               | HLA-DP        | :       |         |       |           |                 |           |                 |             | * |  |
|               | HLA-DRB3/4/5  | :       |         |       |           |                 |           |                 |             | * |  |
|               | HLA-DQA       | :       |         |       |           |                 |           |                 |             | * |  |
|               | HLA-DPA       | :       |         |       |           |                 |           |                 |             | * |  |
|               |               | Calcula | te all  |       |           |                 |           |                 |             |   |  |
|               |               | Clone S | STAMP   |       |           |                 |           |                 |             |   |  |

Now all the data from the STAMP tab has been transferred to the LAMP tab.

| Specific data | Infection   | LAMP         | LAMP QC    | STAMP       | STAMP log     | STAMP QC        | STAMP Aux      | Urgency History | Termination |   |
|---------------|-------------|--------------|------------|-------------|---------------|-----------------|----------------|-----------------|-------------|---|
| Activ         | e on LAMP:  |              | ~          |             |               |                 |                |                 |             |   |
| Date of a     | acceptance: |              |            |             |               |                 |                |                 |             |   |
|               |             |              |            |             |               | Acceptable mism | natches        |                 |             |   |
|               | HLA-A       | : 11,36      |            |             |               |                 |                |                 |             | ~ |
|               | HLA-B       | : 14,18,42,  | 48,54,55,6 | 4,65,67,73, | 78,81         |                 |                |                 |             | ~ |
|               | HLA-Cw      | :            |            |             |               |                 |                |                 |             | ~ |
|               | HLA-DR      | : 1,7,9,10,1 | 4,18,103   |             |               |                 |                |                 |             | ~ |
|               | HLA-DQ      | :            |            |             |               |                 |                |                 |             | ~ |
|               | HLA-DP      | : 0101,020   | 1,0301,050 | 1,0601,090  | 1,1001,1101,1 | 301,1401,1501,  | 1701,1801,1901 | ,2001,2301,2801 |             | ~ |
| н             | LA-DRB3/4/5 | : 3*03,4*0   | 1          |             |               |                 |                |                 |             | ~ |
|               | HLA-DQA     | : 02,03      |            |             |               |                 |                |                 |             | ~ |
|               | HLA-DPA     | A: 02,03,04  |            |             |               |                 |                |                 |             | ~ |
|               |             | Calculate    | all        |             |               |                 |                |                 |             |   |
|               |             | Clone STA    | MP         |             |               |                 |                |                 |             |   |

Copy function In STAMP/LAMP

## Change in HLA-Bw4 and Bw6 calculation

If you wish to have the system to calculate HLA-Bw4/Bw6 based on the HLA type entered, you need to actively click in the 'Calc. Bw' field, otherwise it will not be auto-calculated. If you update the HLA type, you need to click again to recalculate.

| Basic Meds and     | labs Coo   | ordina | tion | Donation   | Files | CT study  |             |              |          |          |          |       |   |    |   |
|--------------------|------------|--------|------|------------|-------|-----------|-------------|--------------|----------|----------|----------|-------|---|----|---|
| Med current Me     | d history  | Lab    | test | Gas & vent | Infe  | ction HLA |             |              |          |          |          |       |   |    |   |
| HLA will not be su | pplied: 📃  |        |      |            |       |           |             |              |          |          |          |       |   |    |   |
|                    |            |        |      |            |       | Serolog   | jical/serol | logical equi | valent   |          |          |       |   |    |   |
| A:                 |            | •      |      | ~          |       | B:        |             | ~            |          | ~        | Bw4/Bw6: | w4    | • |    | ~ |
| Cw:                |            | *      |      | *          |       | DR:       | 17          | *            |          | *        | DQ:      |       | • |    | * |
|                    |            |        |      |            |       |           | Gen         | omic         |          |          |          |       |   |    |   |
| A:                 | 01         | *      | 02   | ~          |       | B:        | 13          | *            | 38       | ~        | C:       | 06    | * | 07 | * |
| DRB1:              | 03         | ~      | 07   | ~          |       | DRB3/4/5: | 3*01        | ~            | 4*01     | ~        | DPA1:    | 01    | * |    | ~ |
| DPB1:              | 0401       | ~      |      | *          |       | DQA1:     | 02          | ~            | 05       | ~        | DQB1:    | 02    | ~ |    | ~ |
| Haplotype/CWI      | D alleles: |        |      |            |       |           |             |              | ~        |          |          |       |   |    |   |
| Comments:          |            |        |      |            |       |           |             | Calc. E      | w: Click | to calc. |          |       |   |    |   |
|                    |            |        |      |            |       |           | Bro         | bad          |          |          |          |       |   |    |   |
| A: 1               | 2          |        | B: 1 | 3          | 16    | Cw:       | 5           | 7            |          | DR: 3    | 7        | DQ: 2 |   |    |   |

### **Revision NPRTSG follow up form**

At the last NPRTSG meeting it was decided to make more variables in the registry obligatory. In March 2022 an update version of the initial form was implemented and this is now followed by an update of the follow up form where 16 new N/A options have been added

| Status Basic Immunosuppression Malignancies Rejections |                                    |
|--------------------------------------------------------|------------------------------------|
| Weight: 12.3 kg Height:                                | 85 cm P-Creatinine: 31 µmol/L N/A: |
| Value: ml/min/1.73m2 V/A:                              | GFR Date:                          |
| U alb/creat: mg/g                                      | mg/mmol N/A:                       |
| U prot/creat: mg/g                                     | mg/mmol N/A:                       |
| DUprot: g/l N/A:                                       |                                    |
| Syst BT: 89 mmHg N/A:                                  | Diast BT: 50 mmHg N/A:             |
| Hypertension treatment: Y: Yes 💌                       | No. of drugs: 1                    |

An updated version of the revised registration form is found on the homepage:

http://www.scandiatransplant.org/organ-

allocation/NPRTSG follow up form 2 13 apr 2022.pdf

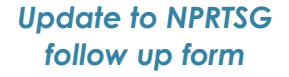

# Auto calculations of estimated clearance on deceased donors

Under each Lab. test entry 'Estimated clearance CKD-EPI' and 'Estimated clearance MDRD' is now calculated whenever a value for serum creatinine is listed.

| Lactate:                              |      | mmol/L                                                              | Creatinine: 59 µmol/L                    |  |  |  |  |  |  |  |
|---------------------------------------|------|---------------------------------------------------------------------|------------------------------------------|--|--|--|--|--|--|--|
| LDH:                                  |      | U/L                                                                 | µkat/L CK-MB: µg/l ng/l                  |  |  |  |  |  |  |  |
| ASAT:                                 |      | U/L                                                                 | μkat/L ALAT: 17 U/L 0.28 μkat/L          |  |  |  |  |  |  |  |
| Gamma GT:                             |      | U/L                                                                 | µkat/L Bilirubin: 5.00 µmol/L            |  |  |  |  |  |  |  |
| Alkaline phosphatase:                 | 38   | U/L 0.63                                                            | µkat/L                                   |  |  |  |  |  |  |  |
| Amylase, pancreas:                    |      | U/L                                                                 | kat/L Amylase, total: 25 U/L 0.42 µkat/L |  |  |  |  |  |  |  |
| Albumin:                              | 34.0 | g/l                                                                 | C-peptide: nmol/1                        |  |  |  |  |  |  |  |
| PK-INR:                               | 1.2  |                                                                     | APTT: seconds                            |  |  |  |  |  |  |  |
| CRP:                                  | 1.0  | mg/L                                                                | HbA1C: mmol/mol %                        |  |  |  |  |  |  |  |
| Troponin T:                           |      | ng/L                                                                | Troponin I: ng/L                         |  |  |  |  |  |  |  |
| ACR:                                  |      | mg/g                                                                | mg/mmol g/mol                            |  |  |  |  |  |  |  |
| Urea:                                 |      | mmol/L                                                              |                                          |  |  |  |  |  |  |  |
| GFR:                                  |      | ml/min 1.73m <sup>2</sup>                                           | GFR method:                              |  |  |  |  |  |  |  |
| Estimated Clearance a.m.<br>Cockroft: | 128  | Estimated clearance CKD-<br>EPI: 109 Estimated clearance MDRD: 95.2 |                                          |  |  |  |  |  |  |  |
| ACT (activated clotting<br>time):     |      | sec                                                                 |                                          |  |  |  |  |  |  |  |
| Other:                                |      |                                                                     |                                          |  |  |  |  |  |  |  |

# Auto calculation of PELD score in Liver Registry

In Liver Registry, Form A, under lab test, YASWA now calculates a PELD score if the necessary data are available. These include bilirubin, INR, albumin, height and weight.

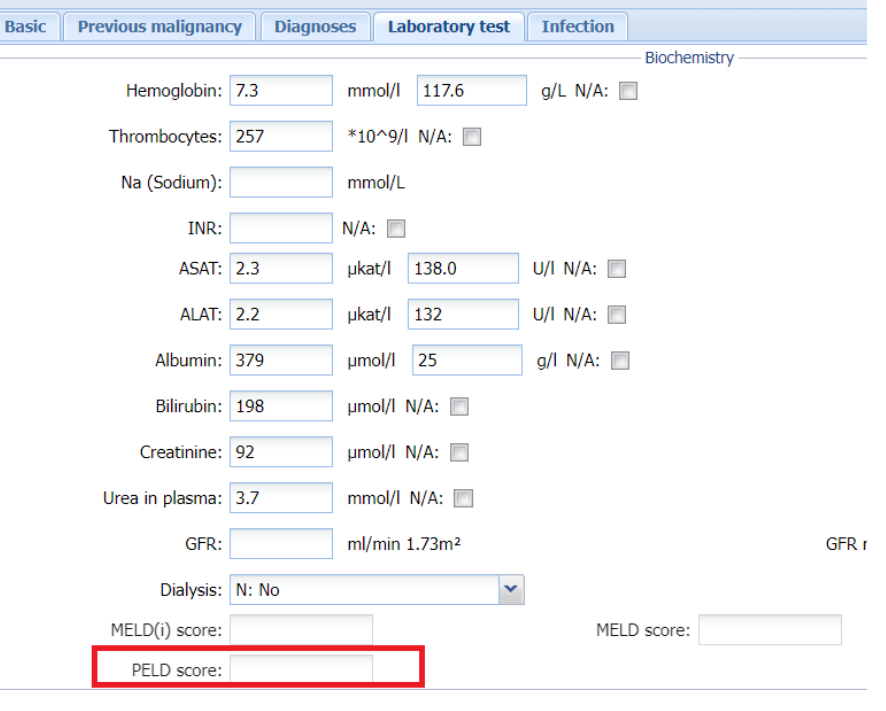

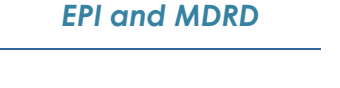

Calculation of CKD-

Calculation of PELD score